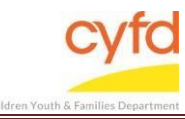

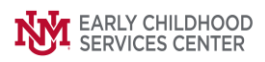

#### **Quick Steps**

- Log into the Database
- From the Staff Screen, Click on the Cases Link
- Click on the Register New Case Button to Register Child Client
- In Case/ Client Registration Window, Complete all Registration Fields, Click Next Button
- In Case/ Client Registration Window, Complete Provider/Staff Assignment Fields
- If Case File is Complete, Click Register Case/ Client Button
- Click Yes to Create the Case
- Click OK to Complete Registration

\*Note: Case holder will be child client. Each child client will be a case.

## **Detailed Steps:**

1. After logging into the database, the Staff window appears and the system identifies your name on the staff list.

| <b>6</b> S | itaff                |                 |                       | _ 0                  |  |
|------------|----------------------|-----------------|-----------------------|----------------------|--|
|            |                      |                 | Filter by             |                      |  |
|            |                      | Superv          | vised by: 📃 Show Hidd |                      |  |
|            |                      |                 | Superv                | vise by; 📃 Show Clos |  |
|            | Staff In             |                 | Case Related          |                      |  |
|            | * Name               | <sup>∀</sup> Id |                       | Cacac                |  |
| 123        | ∂ Data Team, Member  |                 |                       |                      |  |
| 4          | Data Toam Mombor     | 1160002         |                       | Case Addresses       |  |
|            | Data reall, Melliber | 1100002         |                       | Tasks                |  |
| 1          |                      |                 |                       | Related              |  |
|            |                      |                 |                       | Names                |  |

2. Click on the **Cases** link (on the side menu bar) to get to your open case list. ised by:

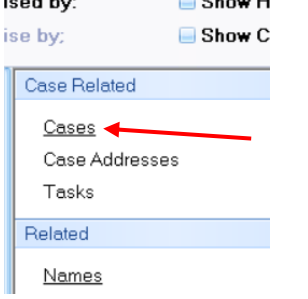

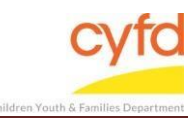

# 3. Click on the Register New Case button at the bottom of the screen.

| 🍘 Cases                    |                                                              |            |                      |                        |               |                        | _ 🗆 🔀                      |
|----------------------------|--------------------------------------------------------------|------------|----------------------|------------------------|---------------|------------------------|----------------------------|
| Search Case List           |                                                              |            |                      |                        |               |                        |                            |
|                            | Show<br>♥ Clos<br>♥ Clos                                     |            |                      |                        |               | ed Cases<br>ed Members |                            |
| * Case Name                | Case Id                                                      | FACTS Case | Provider Name        | Admit Dt               | Staff Name    | Discharge Dt           | Case Related *             |
| <b>7</b>                   | ID<br>Click here to define a filter - use "%" as a wild card |            |                      |                        |               |                        | County/Zip<br>Assignments  |
| Again, Colin               | 1160004                                                      | 465456     | IMH CPP Team 10      | 10/17/2017             | Data Team     |                        | Program Status             |
| Another test, Colin        | 1160017                                                      |            | IMH CPP Team 10      | 9/24/2018              | Data Team     |                        | Clinical Instruments       |
| • D, J                     | 1160027                                                      |            | IMH CPP Team 10      | 1/18/2019              | Data Team     |                        | Services                   |
| James, Bobby               | 1160021                                                      | _          | IMH CPP Infant       | 12/1/2018              | Data Team     | _                      | Client Belated ×           |
|                            | 1160045                                                      |            | IMH CPP Team 10      | 1/21/2019              | Data Team     |                        | Setup *                    |
| Mitchell Mom               | 11600020                                                     | 123456     | IMH CPP Team 10      | 11/10/2016             | Data Team     |                        | Pog Turpos                 |
| OHara test, Mary           | 1160049                                                      | 120100     | IMH CPP Infant       | 7/15/2021              | Data Team     |                        | Reg. Types<br>Bole in Case |
| Sanchez, Brittany          | 1160018                                                      |            | IMH CPP Infant       | 9/1/2018               | Data Team     |                        | Bel to Client              |
| ⊕ sgds, gsds               | 1160032                                                      |            | IMH CPP Team 10      | 3/26/2019              | Data Team     |                        | Guardianship               |
|                            | 1160006                                                      |            | IMH CPP Team 10      | 11/29/2017             | Data Team     |                        | Bestriced Access           |
|                            | 1160007                                                      |            | IMH CPP Team 10      | 11/29/2017             | Data Team     | 4/25/2018              | Languages                  |
| ■ Test-Case, Baby          | 1160009                                                      |            | IMH CPP Team 10      | 11/29/2017             | Data Team     |                        | Reasons                    |
|                            |                                                              |            |                      |                        |               |                        |                            |
|                            | w Case ↓ Undate                                              | C          | Client/Case Membersh | ip<br>Add Existing Cli | Print Reports |                        | Close                      |
| Close Cas                  | e                                                            |            | Change Role          | Update                 |               |                        |                            |
| 13 Case(s) 1 Selected 3 Me | ember(s) 0 Selec                                             | ted        |                      |                        |               |                        |                            |

Note: If you do not have any open cases, you will get a screen like this. Click OK.

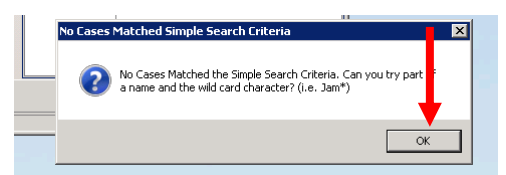

Then, click Register New Case button on this screen.

 The Case/Client Registration window launches. Complete the information on both of the tabs for each child client (Infant) receiving services within a household: Registration and Provider Status/Staff Assignment.

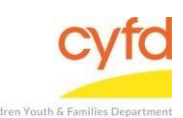

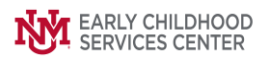

# 5. Registration Tab

| 🕲 Case/Client Registra             | tion                                                                           |                                              |  |  |
|------------------------------------|--------------------------------------------------------------------------------|----------------------------------------------|--|--|
| Registration Provider              | Status/Staff Assignment Evaluation                                             |                                              |  |  |
| Registration Options               |                                                                                |                                              |  |  |
| Open Date                          |                                                                                |                                              |  |  |
| Client Information                 |                                                                                |                                              |  |  |
| Search Client                      | Client Receives Services                                                       |                                              |  |  |
| ld <auto></auto>                   | FACTS Case ID                                                                  | D                                            |  |  |
| First Name                         | Check Duplicate                                                                |                                              |  |  |
| M.I.                               |                                                                                |                                              |  |  |
| Last Name                          |                                                                                |                                              |  |  |
| D.O.B.                             |                                                                                |                                              |  |  |
| Sex***                             | •                                                                              |                                              |  |  |
| Ethnicity                          | <b>e</b>                                                                       |                                              |  |  |
| Race None s                        | elected                                                                        |                                              |  |  |
| Membership Informa<br>Role in Case | tion<br>Q                                                                      |                                              |  |  |
| Case Information                   |                                                                                |                                              |  |  |
| County 35001                       | Bernalillo County 21p 123                                                      | 145                                          |  |  |
|                                    |                                                                                |                                              |  |  |
| Previous Page 🔞                    | Register Case/Client                                                           | Next Page                                    |  |  |
| (6) Required Fields Re             | maining                                                                        |                                              |  |  |
| pen Date                           | Type in the date the client started s                                          | services.                                    |  |  |
| ACTS Case ID                       | Enter the 6-digit FACTS Case ID that                                           | t will be assigned to the case holder.       |  |  |
| lame                               | Type in the first name, middle initia                                          | al and last name in the corresponding fiel   |  |  |
| .О.В                               | Type in the client's date of birth.                                            |                                              |  |  |
| ex                                 | Type in Male or Female or use the magnifying glass look up tool to select sex, |                                              |  |  |
|                                    | select, and click OK.                                                          |                                              |  |  |
| thnicity                           | Use the magnifying glass look up to                                            | ool to view the ethnicity options, select, a |  |  |
| •                                  | click <b>OK.</b>                                                               | , , , , ,                                    |  |  |
| ace                                | Utilize the drop-down to select the                                            | client's race.                               |  |  |
| ole in Case                        | <b>C</b> will auto-populate, indicating the                                    | child client as the case holder.             |  |  |
| ounty                              | Enter the information into the <b>Com</b>                                      | ntv field                                    |  |  |
| in                                 | Enter the information into the <b>Zin</b> f                                    | field                                        |  |  |
| <b>'</b> P'                        |                                                                                | nciu.                                        |  |  |

6. Select the **Provider Status/Staff Assignment** tab.

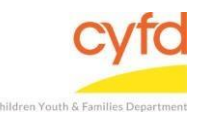

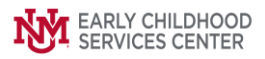

## Provider Status/Staff Assignment tab

| 🙆 Case/Client Regis  | tration                    |            | _ 🔀       |
|----------------------|----------------------------|------------|-----------|
| Registration Provide | er Status/Staff Assignment | Evaluation | 0         |
| Provider Status In   | formation                  |            |           |
| Provider             | •                          |            |           |
| Action**** Adm       | it 💌                       |            |           |
|                      |                            |            |           |
|                      |                            |            |           |
|                      |                            |            |           |
|                      |                            |            |           |
|                      |                            |            |           |
|                      |                            |            |           |
| Staff Assignment I   | ntormation                 |            |           |
| Lead Clinician"      |                            |            |           |
|                      |                            |            |           |
| l                    |                            |            |           |
|                      |                            |            |           |
|                      |                            |            |           |
|                      |                            |            |           |
|                      |                            |            |           |
|                      |                            |            |           |
|                      |                            |            |           |
| Previous Page 💡      | Register Case/Client       |            | Next Page |
| (6) Required Fields  | Remaining                  |            |           |

#### Provider

Action

Use the magnifying glass look up tool (click OK on the error box form),

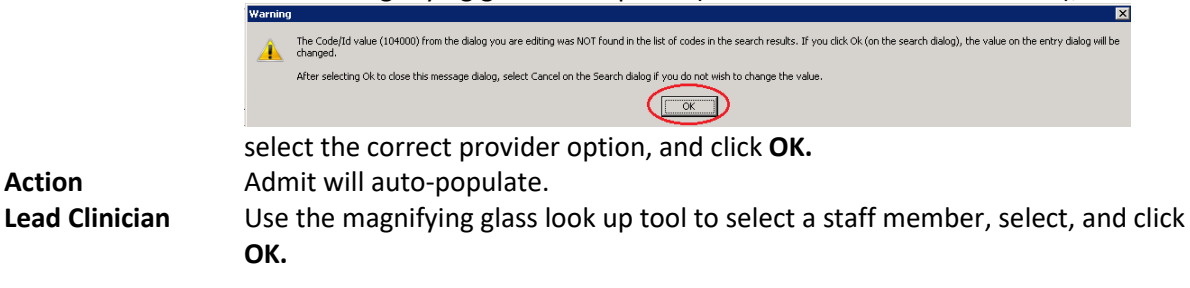

7. When the required information has been completed, the **Register Case/Client** button will light up. Click on the button and a confirmation screen will appear.

| Previous Page 💡   | Register Case/Client | Next Page |
|-------------------|----------------------|-----------|
| Adding a new Case |                      |           |

8. Click Yes to create the case.

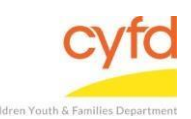

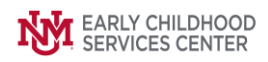

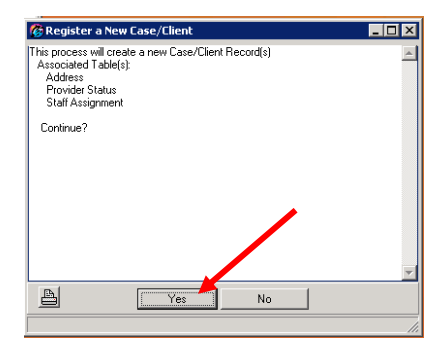

9. Click **OK** to complete the registration.

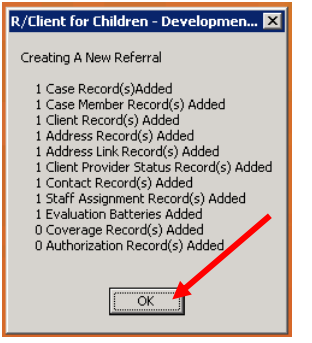

If you need further assistance please contact the ECSC Database Services Team:

<u>ecscdata@unm.edu</u> Local: (505) 277-0469 Toll Free: (855) 663-2821